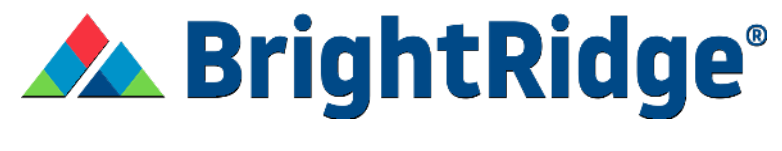

## **Make a Payment**

1. Log into your SmartHub account.

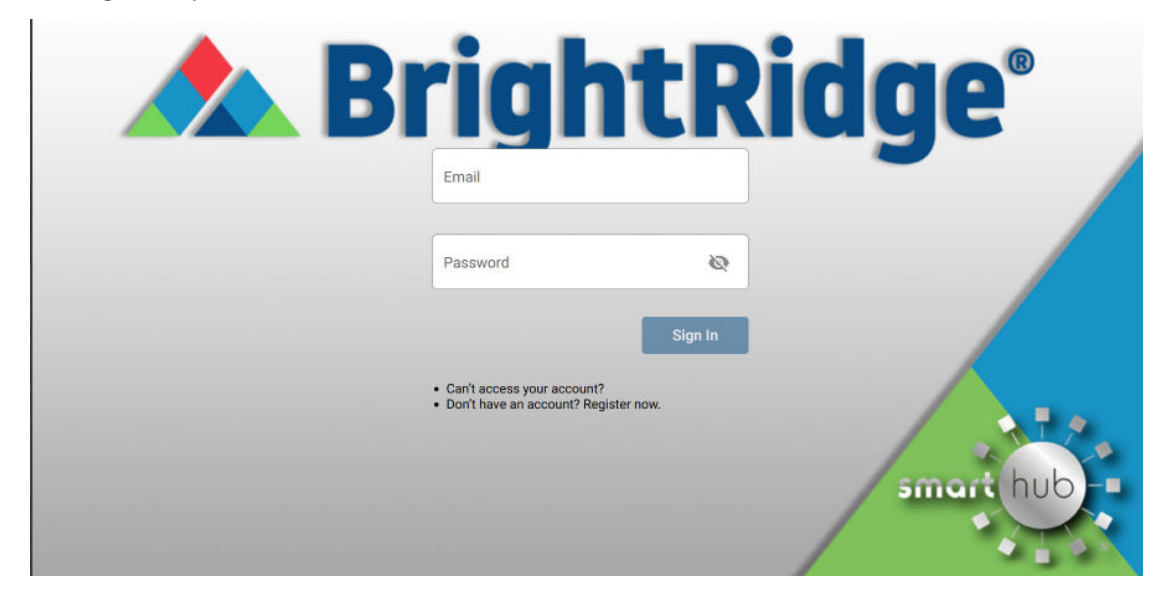

2. Select Bill & Pay in the top left side of the screen.

| 🎢 🛦 Brightf                                                 | Ridge | НОМЕ                                                                                                    |                                                         |
|-------------------------------------------------------------|-------|----------------------------------------------------------------------------------------------------|---------------------------------------------------------|
| BILL & PAY                                                  | ~     | NOTIFICATIONS (3)                                                                                                    | 🌲 Go to All Notifications                               |
| JSAGE                                                       | ~     | New Energy Licence Functionality Available Nowl                                                                                                    |                                                         |
| VIY SERVICES                                                |       | We are excited to introduce new energy usage functionality within SmartHub! Your energy usage is now broken down<br>to help you understand your monthly electric usage. If a usage pattern is not accurate, please complete your Home P | into unique energy patterns<br>rofile by clicking here. |
| DOCUMENTS                                                   |       | Check out our new feature. My Services!                                                                                                    |                                                         |
| CONTACT US                                                  | ~     | My Services, available in the SmartHub app and SmartHub web, allows for easy broadband service sign-up if you hav<br>Now' flyer from us. Check it out today by clicking here!                                                           | e received an "Available                                |
| SETTINGS                                                    | ~     | Stay Connected with our Quarterly Newsletter!<br>Sign up for our Cet Connect quarterly newsletter by clicking here. You can always access all our newsletters on our w                                                                  | vebsite under the ABOUT tab.                            |
| <ol> <li>Report Power Outage</li> </ol>                     |       |                                                                                                    |                                                         |
| <ul> <li>Report An Issue</li> <li>Make A Payment</li> </ul> |       | CUSTOMER OVERVIEW                                                                                                    | 🔓 Go To Make A Payment                                  |
| 3 Notifications                                             |       |                                                                                                    |                                                         |
| 🕑 Sign Out                                                  |       |                                                                                                    | Pay                                                     |
| <ul> <li>Billing History (View Bill)</li> </ul>             |       |                                                                                                    | 0.5                                                     |

3. Select Make a Payment from the dropdown.

| - 1 |                                                                                                    |                                                                                                    |
|-----|----------------------------------------------------------------------------------------------------|----------------------------------------------------------------------------------------------------|
|     | Avoid the Paper Clutter with Paperless Billing!<br>Paperless Billing allows you to receive your monthly energy bill via email. Sign up today | y through your SmartHub App. Click here for more                                                                                                    |
| ×   | Check out our new feature, My Services!<br>My Services, available in the SmartHub app and SmartHub web, allows for easy broadb               | band service sign-up if you have received an "Available                                                                                                    |
|     | Now' flyer from us. Check it out today by clicking here!                                                                                     | SUMATIE NOGE SUMMER BURCH AND LEEP DALLE SUME HEBBLICH SUME CON                                                                                                    |
| ÷   | CUSTOMER OVERVIEW                                                                                                    | 🖹 Go To Make A Paymen                                                                                                    |
|     |                                                                                                    |                                                                                                    |
|     |                                                                                                    | Pay                                                                                                    |
|     | × ×                                                                                                    | Avoid the Paper Clutter with Paperless Billing! Paperless Billing allows you to receive your monthly energy bill via email. Sign up todes information on Paperless Billing.     Check out our new feature, My Services! My Services, available in the SmartHub app and SmartHub web, allows for easy broadt Now' flyer from us. Check it out today by clicking here!  CUSTOMER OVERVIEW. |

4. Use the dark blue dropdown bar near the top of the screen to choose which account you want to view.

| 🏫 🛦 BrightR                                                                             | idge <sup>.</sup> | MAKE A PAYMENT                                                                                                    |                         |
|-----------------------------------------------------------------------------------------|-------------------|----------------------------------------------------------------------------------------------------|-------------------------|
| BILL & PAY<br>Auto Pay Program<br>Billing History<br>Make a Payment<br>Payment History  | ^                 | Sort by Customer Name O Sort by Account Number O Sort by Service Addre     Filter by customer name, account number or service address. | \$5                     |
| USAGE<br>MY SERVICES<br>DOCUMENTS<br>CONTACT US<br>SETTINGS                             | > >               | Show All Accounts                                                                                                    | View Bill Other Arrount |
| <ul> <li>Report Power Outage</li> <li>Submit Inquiry</li> <li>Make a Payment</li> </ul> |                   | NOTE: Total amount may differ from your statement due to recent payments and/or adjustments.                                           | \$328.31 Pay Now        |

5. If you are paying the full amount due click Pay Now. If you are paying a partial amount, select Other Amount from the Make a Payment cloumn. Enter the amount you'd like to pay and click Pay Now.

| 🎢 🔺 Bright                                                          | Ridge <sup>*</sup> | MAKE A PAYMENT                                  |                                                 |                       |                     |
|---------------------------------------------------------------------|--------------------|-------------------------------------------------|-------------------------------------------------|-----------------------|---------------------|
| BILL & PAY<br>Auto Pay Program<br>Billing History<br>Make a Payment | ^                  | =                                               |                                                 |                       | *                   |
| Payment History                                                     |                    | SCHEDULED PAYMENTS (0)                          |                                                 |                       | ~                   |
| USAGE                                                               | ~                  | MAKE A PAYMENT                                  |                                                 |                       |                     |
| MY SERVICES                                                         |                    |                                                 |                                                 |                       |                     |
| DOCUMENTS                                                           |                    | Account                                         | Date Due                                        | Total Due             | Make a Payment      |
| CONTACT US                                                          | ~                  |                                                 |                                                 | \$328.31<br>View Bill | Total Due \$ 328.31 |
| SETTINGS                                                            | ×                  |                                                 |                                                 |                       | Uther Amount        |
| Report Power Outag                                                  | e                  | NOTE: Total amount may differ from your started | ement due to recent payments and/or adjustments |                       |                     |
| Submit Inquiry                                                      |                    | HOTE. Total amount may arrest non-your same     | anen de lo locan paynens anyo algustrans.       |                       | \$328.31 Pay Now    |
| Make a Payment                                                      |                    |                                                 |                                                 |                       |                     |

6. Confirm the payment amount is correct and click Continue. If you need to change the payment amount select "Edit Amount". Enter the correct amount you'd like to pay and click Continue.

| 🏫 🛦 BrightRi                                         | dge | PAYMENT SUMMARY        |                                                                      |
|------------------------------------------------------|-----|------------------------|----------------------------------------------------------------------|
| BILL & PAY<br>Auto Pay Program                       | ^   | Scheduled Payments (0) | Payment                                                              |
| Billing History<br>Make a Payment<br>Payment History |     |                        | Sublotat \$328.31<br>Edit Amount \$328.31<br>Total Payment: \$328.31 |
| USAGE                                                | ~   |                        |                                                                      |
| MY SERVICES                                          | - 1 |                        | Cancel Payment Continue                                              |
| DOCUMENTS                                            | - 1 |                        |                                                                      |
| CONTACT US                                           | ~   |                        |                                                                      |
| SETTINGS                                             | ~   |                        |                                                                      |

7. Select your preferred Payment Method and Payment Date from the options on the screen, then click Continue. If your bill is past due a late fee may apply.

| 🏫 🛦 BrightRid                                        | lge <sup>•</sup> | PAYMENT METHOD                                             |                                                                                                    |                         |  |
|------------------------------------------------------|------------------|------------------------------------------------------------|----------------------------------------------------------------------------------------------------|-------------------------|--|
| BILL & PAY<br>Auto Pay Program                       | ^                | PAYMENT METHOD (\$3                                        | 128.31)                                                                                                    |                         |  |
| Billing History<br>Make a Payment<br>Payment History |                  | Visa     Lodate Stored Peyment Accounties                  | a)                                                                                                    |                         |  |
| JSAGE                                                | ~                | Pay with a new card     Pay with a new bank account.       | ka internet internet interne                                                                                                    |                         |  |
| OCUMENTS                                             |                  | PAYMENT DATE                                               | ]                                                                                                    |                         |  |
| CONTACT US                                           | ~                | (a) Today 03/21/2024                                       |                                                                                                    |                         |  |
| Report Power Outage                                  |                  | 03/20/2024                                                 |                                                                                                    |                         |  |
| Make a Payment                                       |                  | Select a Date<br>Scheduled payments are imited<br>advance. | ation of the second second sec |                         |  |
| Sign Out Manage My Electric Service                  |                  | Back                                                       |                                                                                                    | Cancel Payment Continue |  |

8. Enter the payment information and submit.

| 👚 🔺 BrightRi                                      | idge <sup>.</sup> | PAYMENT METHOD                                                                   |                                 |                           |
|---------------------------------------------------|-------------------|----------------------------------------------------------------------------------|---------------------------------|---------------------------|
| BILL & PAY<br>Auto Pay Program<br>Billing History | ^                 | Total Payment Amount \$328.31<br>Payment Date 03/21/2024<br>Payment Card Details | Cardholder Details              | Security Phrase           |
| Make a Payment<br>Payment History                 |                   | Card Type VISA 😂 🗠 🛄                                                             | Name on Card<br>Address<br>City | See More                  |
| USAGE                                             | ~                 | Expire Date Choose One  Choose One  Save This Card  Unit that Continue Recet     | State Zip Code                  | ~                         |
| DOCUMENTS                                         |                   | Back                                                                             |                                 | 3/21/24<br>Cancel Payment |
| CONTACT US                                        | ~                 |                                                                                  |                                 |                           |
| SETTINGS                                          | ~                 |                                                                                  |                                 |                           |
| Report Power Outage                               |                   |                                                                                  |                                 |                           |
| Submit Inquiry Make a Payment                     |                   |                                                                                  |                                 |                           |